# かまししちゃんアプリ 登録方法

## ~アプリ利用者様向け~

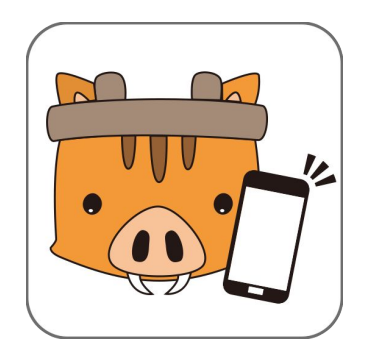

## かまししちゃんアプリ登録の流れ

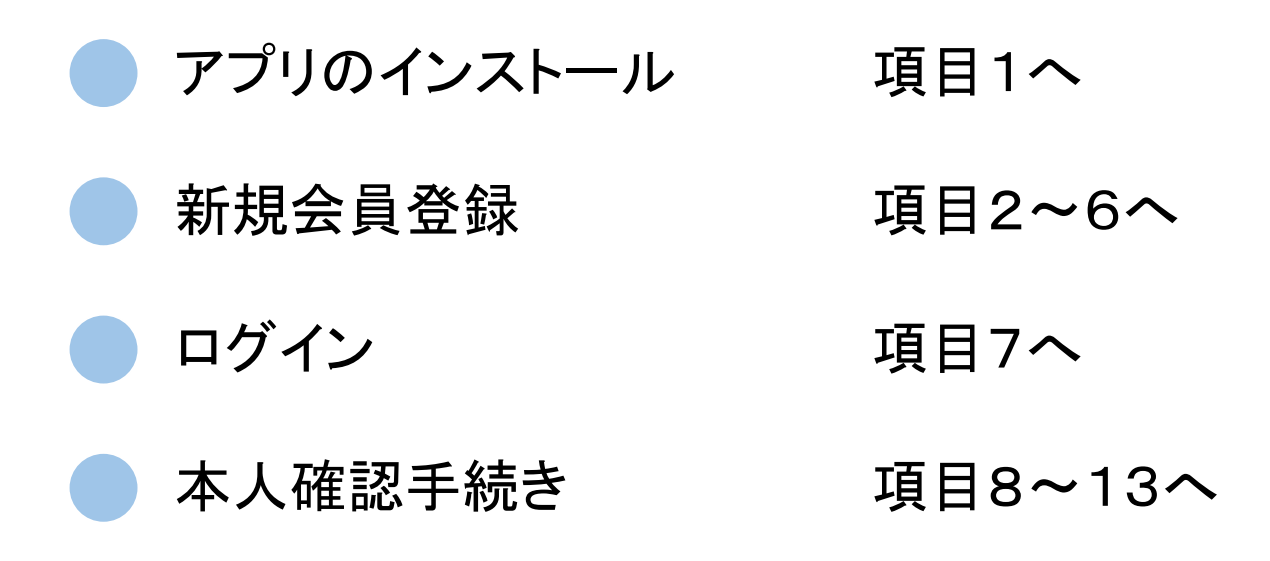

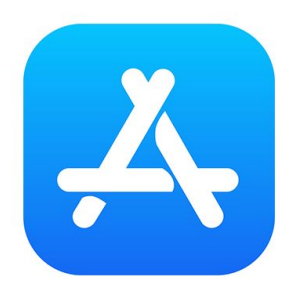

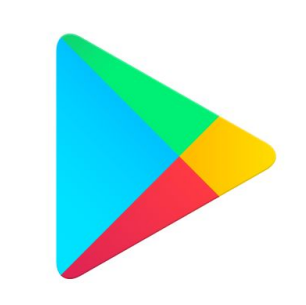

Google Play

(Androidの場合)

App Store (iOSの場合)

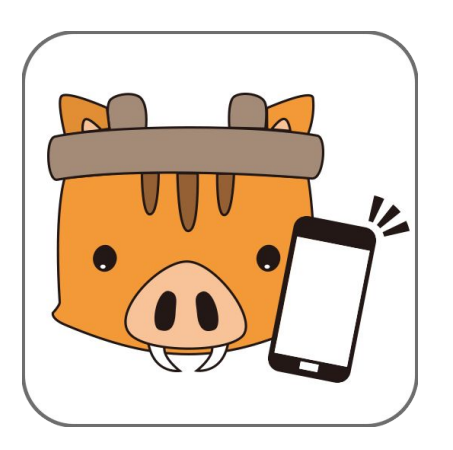

かまししちゃんアプリ

1. アプリのインストール

カマデポの利用は、アプリのインストールが 必要です。

スマートフォンから、左にあるアプリを開き、 「かまししちゃんアプリ」で検索します。 かまししちゃんアプリのアイコンをご確認の 上、インストール作業を行ってください。 かましポイントログイン

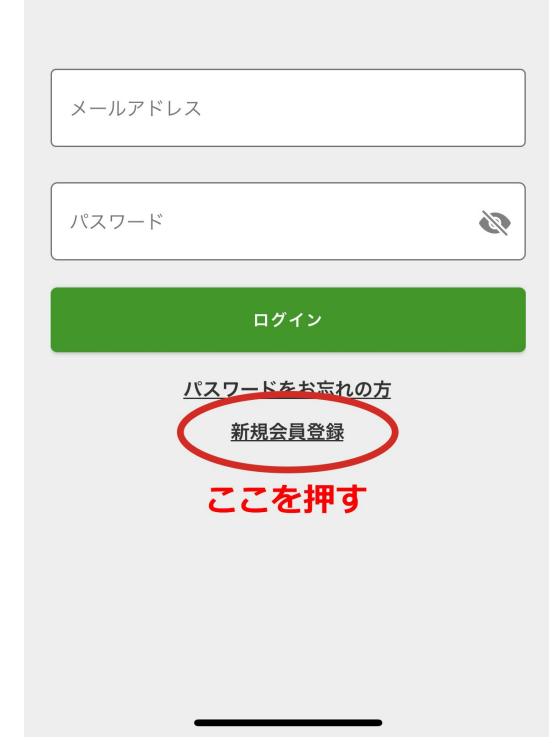

#### 2. 新規会員登録

#### アプリを立ち上げるとログイン画面が表示さ れます。

ログインボタンの下にある「新規会員登録」 を押してください。

#### く 戻る 新規会員登録

£11 00 +0 %5

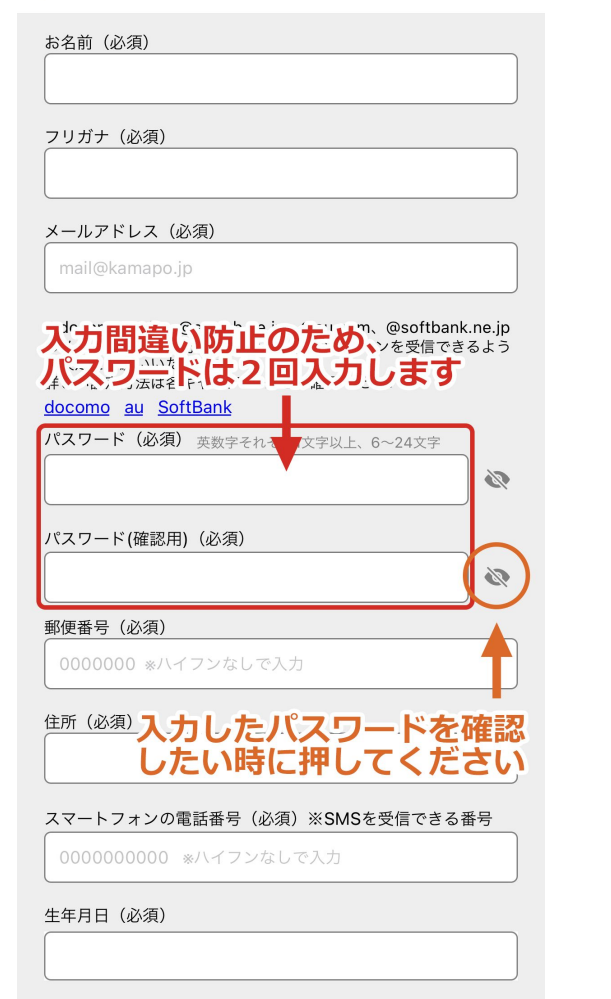

## 3. 登録情報入力

- ご利用者様の氏名(フリガナ)
- 電話番号
- メールアドレス
- パスワード(2回入力)
- 郵便番号
- 住所
- 生年月日

をご入力ください。

ご入力いただきましたパスワードはお忘れ ないようお願いいたします。

#### く 戻る 新規会員登録

パスワード(確認用)(必須)

郵便番号(必須)

0000000 \*ハイフンなしで入力

#### 住所(必須)

#### スマートフォンの電話番号(必須)※SMSを受信できる番号

Ø

0000000000 \*ハイフンなしで入力

#### 生年月日 (必須)

#### 利用規約

かまししポイントアプリ (実証実験版) 利用規約 第1条 (定義) 1. 「利用契約」とは、本規約および個別のサービスの利 用規約 (諸規定及び当会と契約者の個別の合意を含み、以 下においても同様とします。) により、当会と契約者の間 で締結する、本サービスの利用にかかる契約をいいます。 2. A1用規約をお読みいたただき チェックをお願しししま。 第2条 (利用規約の適用) 1. かまししボイントアプリ (実証実験版) 利用規約 (以 下 「本規約」とする。) は、) にまししスタンプ会 (以下) () 利用規約に同意する

## 4. ご利用規約に同意

## ご利用規約をお読みいただき、チェックをお願いいたします。

「登録」ボタンを押します。

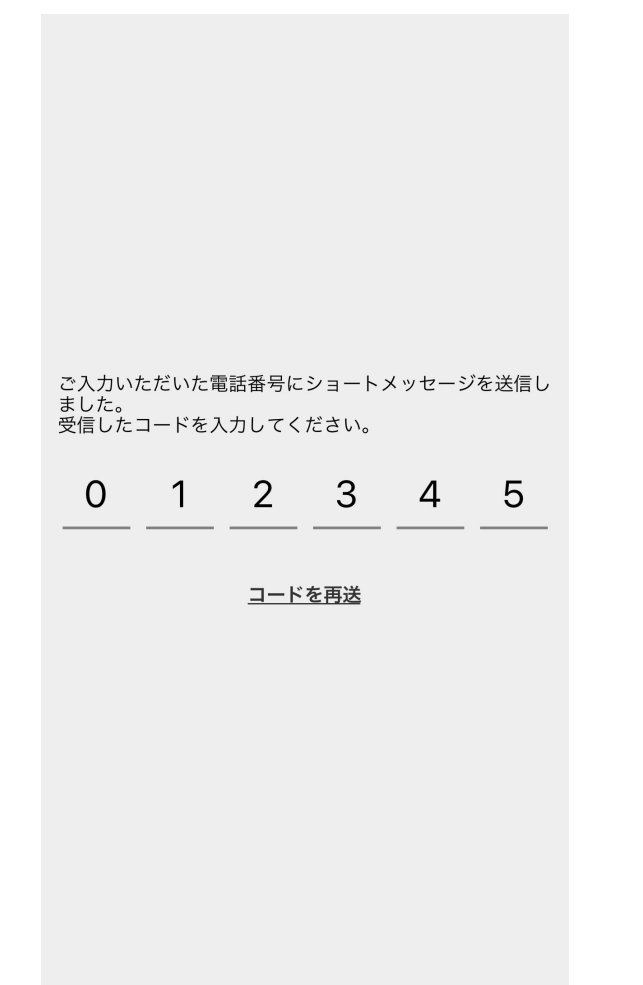

5. 認証コード入力

#### SMSに認証コードが記載されていますので、 コード6ケタをご確認いただき、入力してくだ さい。

新規会員登録

## 6. 会員登録完了

#### 会員登録完了です。

#### 会員登録が完了しました。 続行するにはログインしてください。

はい

| 会員登録の際に入っ<br>ログインし       | カした情報で<br>,ます    |  |
|--------------------------|------------------|--|
| メールアドレス                  |                  |  |
| パスワード                    |                  |  |
| ログイン                     |                  |  |
| <u>パスワードをおた</u><br>新規会員登 | <u>まれの方</u><br>録 |  |
|                          |                  |  |
|                          |                  |  |

## 7. アプリを開いてログイン

アプリ画面に戻り、会員登録の際に設定し たメールアドレスとパスワードを入力し、ログ インボタンを押します。

ログインすると、かまししちゃんアプリのマイ ページが表示されます。

これでログインは完了です。

| <b>奠</b> ブロンズ   |                                 | アカウント                   |
|-----------------|---------------------------------|-------------------------|
| 本人確認が完了していません   |                                 |                         |
| かまししポイ          | ント                              | <b>○</b><br>0<br>獲得予定 0 |
| 「「」<br>」<br>支払い | <b>日 日</b><br>QR<br>日 日<br>受け取り | ポイント履歴                  |
| 店舗を探す           | <b>よっかい便</b>                    | <b>(</b><br>山登り         |
| アプリの使い方         |                                 |                         |
|                 |                                 |                         |
|                 |                                 |                         |
|                 |                                 |                         |

8. 本人確認手続きへ

アプリのホーム画面の上部にある「本人確 認が完了していません」の文字を押してくだ さい。

※以前にカマデポの付与手続きをされた方 はこの手続きはございません。

※本人確認がお済みでない方で本人確認 手続きが表示されない方はアプリアップ デートをお試しください。 ×終了 本人確認手続き

申請に使用する書類をお選びください

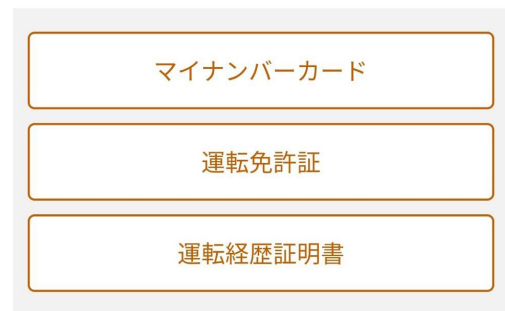

#### 9. 本人確認書類を選択

本人確認で使用する書類を下記の3種類の 中からご選択ください。

- ・マイナンバーカード
- ·運転免許証
- ·運転経歴証明書

運転免許証を利用した 本人確認申請の流れ

| 運転免許証を用意                   |  |  |
|----------------------------|--|--|
|                            |  |  |
| 運転免許証を   アプリで撮影            |  |  |
|                            |  |  |
| 申請手続き完了!<br>審査に2~3営業日かかります |  |  |
|                            |  |  |
| 手続きを開始する                   |  |  |
|                            |  |  |
|                            |  |  |

### 10. 手続きの流れを確認

書類ごとの手続きの流れをご確認いただき、書類をご準備ください。

「手続きを開始する」を押すと、カメラが起動 します。 情報が異なる場合は 変更を行ってください

| お名前     |  |
|---------|--|
| 嘉麻太郎    |  |
| フリガナ    |  |
| カマタロウ   |  |
| 〒郵便番号   |  |
| 8200000 |  |
| 住所      |  |

#### 11. 情報内容の確認・修正

撮影が完了するとアプリ画面に戻り、書類 の内容が入力フォームに反映されます。

内容をご確認いただき、情報が異なってい る場合は修正をしてください。

この内容で申し込み

嘉麻市岩崎00-00

生年月日

登録されている電話番号あてに 送信された番号を入力してください

0 0 0 0 0 0

↔ 番号を再送する

#### 12. SMS認証

- アプリ登録時に設定した電話番号へショート メールが届きます。
- メールの中に記載されている6ケタの番号を 入力して認証を完了させてください。

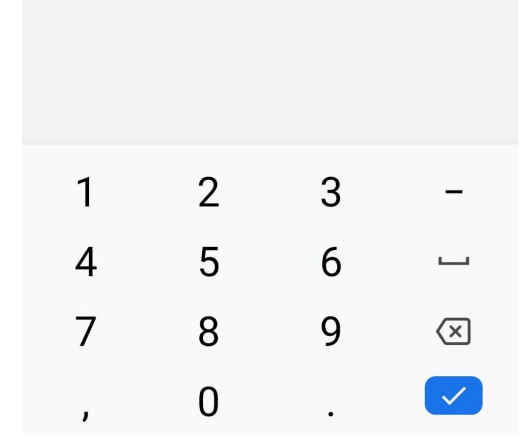

本人確認手続き

申請手続きが完了しました。

確認手続きに2~3営業日 かかる場合がございます。 承認完了までしばらくお待ちください

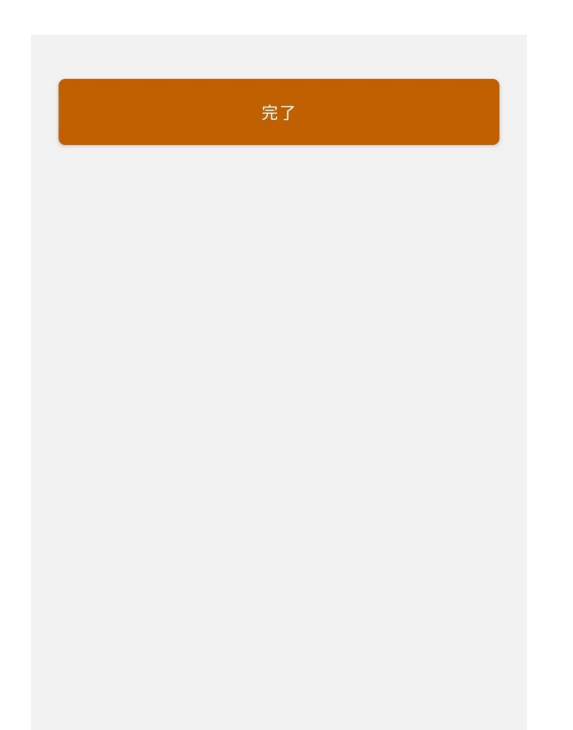

13. 本人確認手続き完了

これで本人確認手続きは完了です。

承認が完了すると、登録したメールアドレス 宛てに通知が届きますのでお待ちください。

注意事項

※かまししちゃんアプリは、ログインができている状態で操作をお願いします。

※アプリをご利用しなくなった場合は、退会のお手続きが必要です。